UNITED ARAB EMIRATES MINISTRY OF INTERIOR

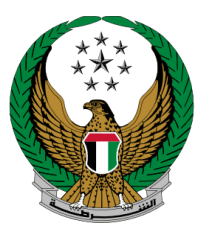

الإمارات العربية المتحدة وزارة الداخليــــة

## نقل ملكية مركبة وشطب حيازتها

الموقع الإلكتروني لوزارة الداخلية دليل المستخدم

رقم الإصدار 1.0

جميع الحقوق محفوظة لدى الإدارة العامة للخدمات الذكية والأمن الرقمي - وزارة الداخلية © 2024

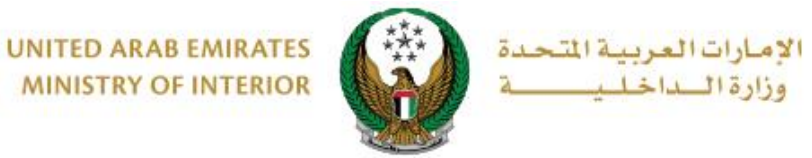

1. الوصول إلى الخدمة:

## اختر خدمة **نقل ملكية مركبة وشطب حيازتها** من قائمة خدمات **ترخيص المركبات** التابعة للخدمات المرورية ، ثم اضغط زر **ابدأ الخدمة**.

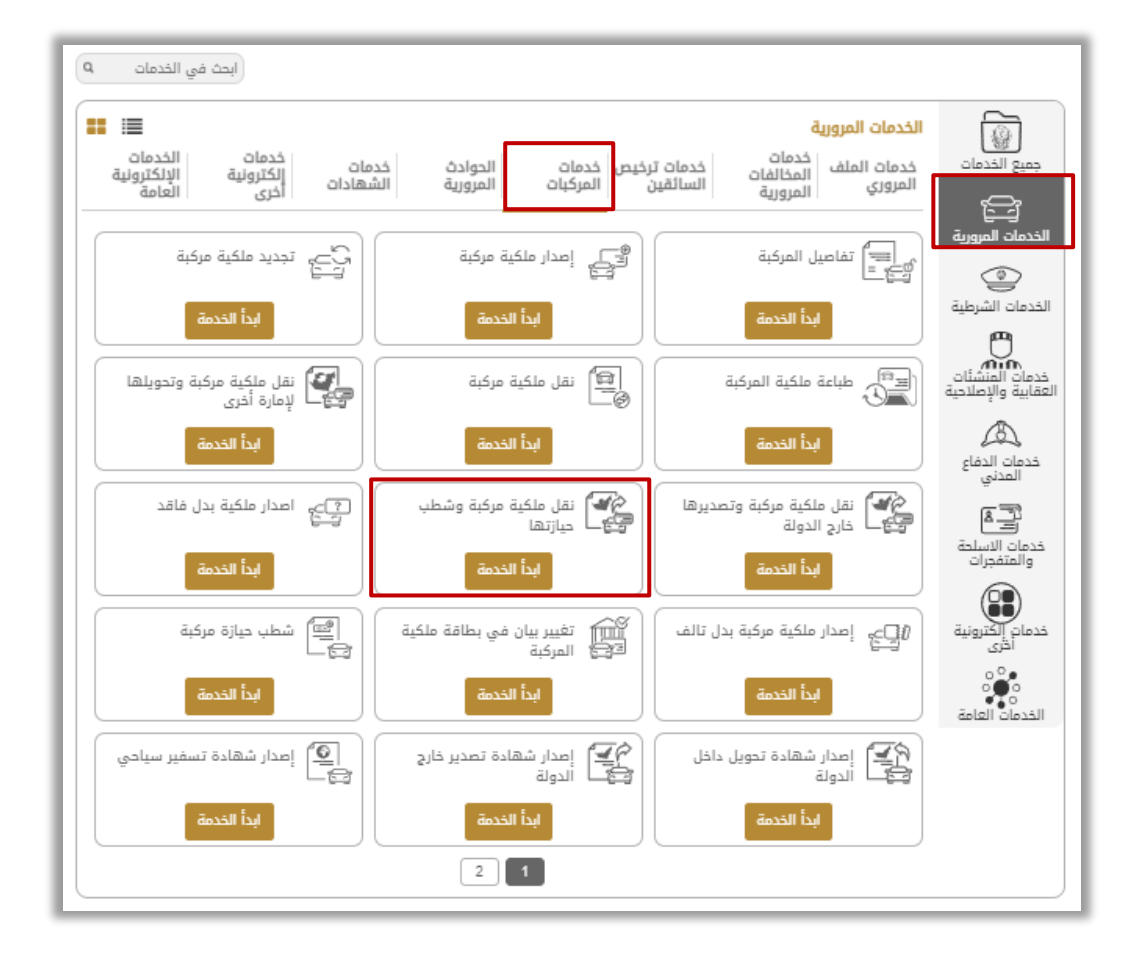

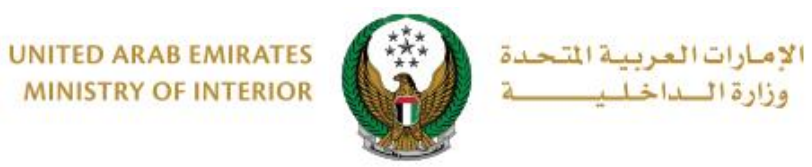

2. إجراءات الخدمة:

## 1. اختر المركبة ، ثم اختر سبب الإلغاء والرمز المروري للمالك الجديد ثم اضغط على التالي

|                            | ازتها                                                                                                    | 〓 نقل ملکیة مرکبة وشطب حی                                     |  |  |  |  |  |
|----------------------------|----------------------------------------------------------------------------------------------------|---------------------------------------------------------------|--|--|--|--|--|
| نسبة الإنجار<br>30%        | للخدمة<br>، في هذه الخدمة نقل ملكية مركبة من مالكها الحالي لملكية شخص آخر<br>ر شهادة شطب حيازة مركبة.<br>من اتمام طلبك يجب تسليم رقم اللوحة القديم لمركز الخدمة. |                                                               |  |  |  |  |  |
|                            |                                                                                                    | الرمز المروري 1070035002                                      |  |  |  |  |  |
| خيارات البحث               | البحث برقم اللوحة ${f Q}$                                                                                                    | اختر إحدى لوحات المركبات التالية:                             |  |  |  |  |  |
| يدج<br>هندا علم المعالي وي | فورد ۱۰<br>94430 13                                                                                                    | فورد - تورس<br>۲۶۹ <b>47543</b><br>مختاره                     |  |  |  |  |  |
|                            | عرض 3 من 3 لوحات                                                                                                    |                                                               |  |  |  |  |  |
|                            |                                                                                                    | رقم القاعدة<br>1FAHP2D80GG124206                              |  |  |  |  |  |
|                            |                                                                                                    | رقم اللوحة<br>الفلة الثالثة عشر / أبوظبي / 47543              |  |  |  |  |  |
| بوابة الدفع الإلكتروني     | رسوم الخدمة                                                                                                    | يياناه الطلب                                                  |  |  |  |  |  |
| ~                          | الرجاء الإختيار                                                                                                    | سبب الإلغاء *                                                 |  |  |  |  |  |
| i.                         | يرجى إدخال الرمز المروري للمالك الجديد<br>ادخال بقم مثلاً :11201987 xx                                                                                           | الرمز المروري للمالك الجديد •                                 |  |  |  |  |  |
| 1                          | یدین رسم میں ۲۱۵۵٬۱۵۲ میر<br>یرچی ادخال الرمز المروري لممثل المالك<br>إدخال رقم مثال:xx 11301987                                                                 | الرمز المروري لممثل المالك الجديد<br>(إجباري في حالة الشركات) |  |  |  |  |  |
| التالي                     |                                                                                                    |                                                               |  |  |  |  |  |

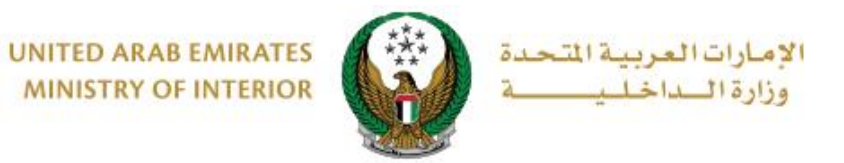

2. يتم عرض اسم المالك الجديد ورقم هاتفه ، تأكد من البيانات ثم اضغط على موافق.

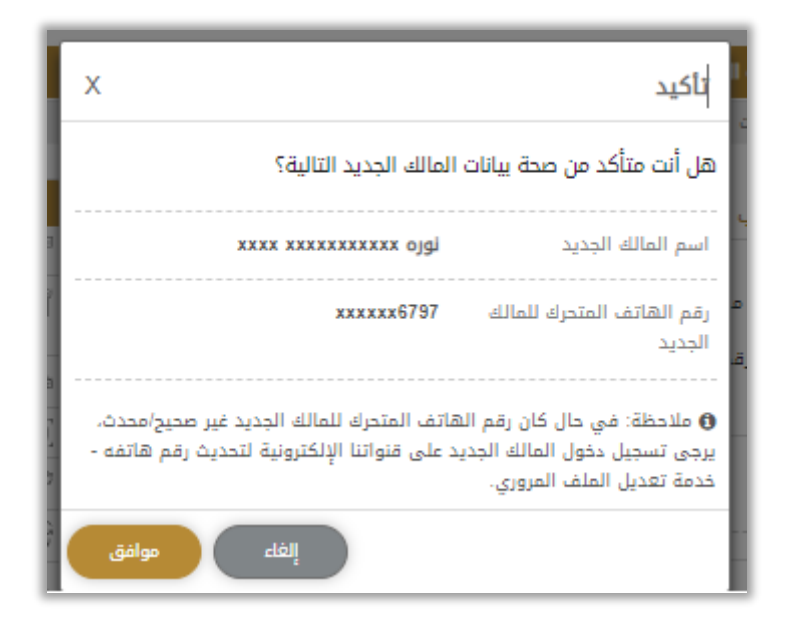

3. قم بنوقيع تعهد الخدمات الإلكترونية، سوف يتم تحويل المستخدم الى تسجيل الدخول بالهوية الرقمية (UAE PASS) ليتم ذلك.

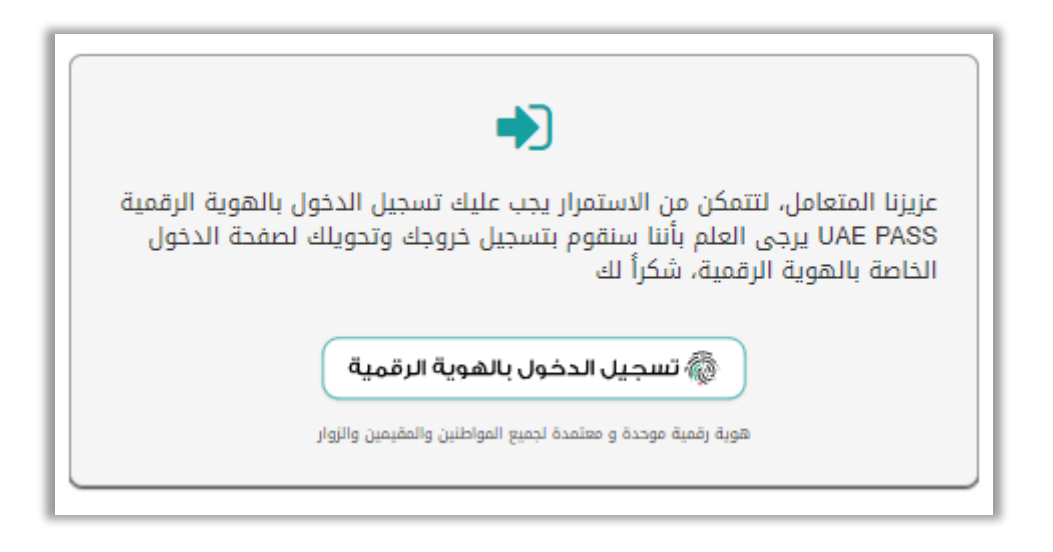

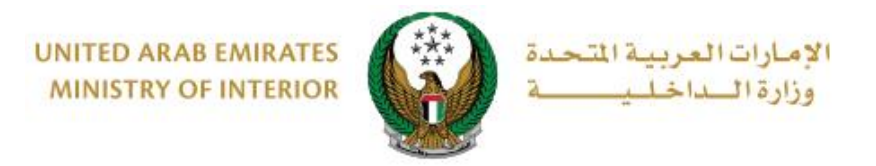

4. يتم عرض رسوم الخدمة / رسوم خدمة التوصيل ، اضغط على التالي.

| الدفع الإلكتروني | قيود الخدمة الخدمة      |           |
|------------------|-------------------------|-----------|
|                  |                         |           |
| * القيمة (درهم)  | الوصف                   | الرقم     |
| 15               | رسوم خدمة التوصيل       | 1         |
| 15 درهم          | المجموع الإجمالي (درهم) |           |
| التالي           | 1 من 1 سجل              | عرض 1 إلى |

5. لتأكيد الانتقال إلى بوابة الدفع الإلكتروني اضغط زر موافق.

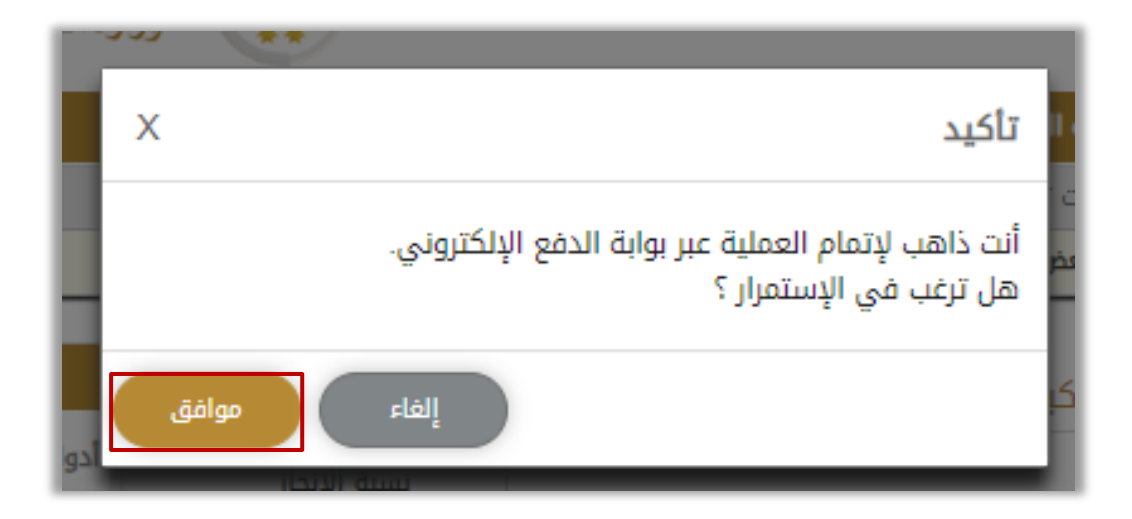

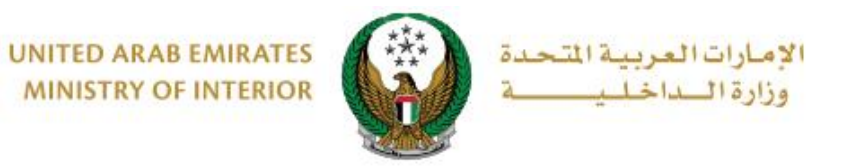

|                                                                                                    | Abu Dhabi                                                                |
|----------------------------------------------------------------------------------------------------|--------------------------------------------------------------------------|
|                                                                                                    | لخص                                                                      |
| Ministry of Interior                                                                                            | لدفع إلى                                                                 |
| المعالم المعالم المعالم المعالم المعالم المعالم المعالم المعالم المعالم المعالم المعالم المعالم المعالم المعالم | غيمة التحويل                                                             |
| کرهم                                                                                                    | سوم الخدمة                                                               |
| کی درهم                                                                                                    | المبلغ الإجمالي                                                          |
|                                                                                                    | نيار طريقة الدفع                                                         |
| <                                                                                                    | اختر طريقة الدفع                                                         |
| الدفع                                                                                                    | إلغاء                                                                    |
| المعاملة. هذه بوابة دفع آمنة تستخدم تشفير                                                                       | ى عدم النقر فوق زر "رجوع" أو تحديث/إغلاق الصفحة أثناء تنفيذ<br>SSL 1 بت. |
|                                                                                                    |                                                                          |

يمكنك تقييم تجربتك في الحصول على الخدمة من خلال شاشات استبيان نبض.
المتعامل الموضحة أدناه.

| United Arab Emirces |            |                       |                       |           |                    |                  |                       | <b>ر</b><br>رست<br>cust |        | ×<br>بن<br>SE |
|---------------------|------------|-----------------------|-----------------------|-----------|--------------------|------------------|-----------------------|-------------------------|--------|---------------|
|                     |            | — Դ                   | متعام                 | نبض ال    | ىتبيان             | ш —              |                       | Ť                       | Arabic | ~             |
|                     | ني؟*       | ع الالكترو            | مك للموق              | عن استخدا | دی رضاك            | عام، ما م        | بشكل                  |                         |        |               |
|                     |            | $\overleftrightarrow$ | $\overleftrightarrow$ | 公         | $\widehat{\Sigma}$ | $\widehat{\Box}$ | $\overleftrightarrow$ |                         |        |               |
|                     | راضي تمامآ |                       |                       |           |                    | L                | راضي تمام             | дċ                      |        |               |
| ستى<br>بىلى         |            |                       |                       |           |                    |                  |                       |                         |        |               |

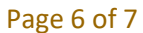

جميع الحقوق محفوظة لدى الإدارة العامة للخدمات الذكية والأمن الرقمي - وزارة الداخلية © 2024

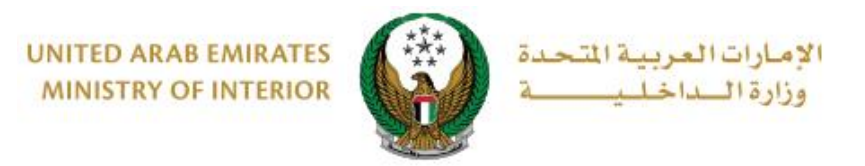

8.تم إنجاز المعاملة بنجاح ، يتم عرض بيانات الدفع بالإضافة إلى رابط مرفق الإيصال .

| رسوم الخدمة | قيود الخدمة | <b>~</b>         | ختيار الخدمة            | -               |
|-------------|-------------|------------------|-------------------------|-----------------|
|             |             |                  | نفع الإلكتروني          | 📕 المرحلة: الد  |
|             |             |                  | لية الدفع               | 📰 نتيجة عم      |
|             |             | ز المعاملة بنجاح | عملية الدفع وإنجا       | لقد تمت         |
|             |             |                  |                         | بيانات الإيصال: |
|             |             |                  | 111111111               | رقم الإيصال     |
|             |             |                  | 18/11/2019              | تاريخ الإيصال   |
|             |             |                  | 12:00 ص                 | وقت الإيصال     |
| <br>        | <br>        |                  | <u>الرجاء الضغط هنا</u> | عرض الإيصال     |